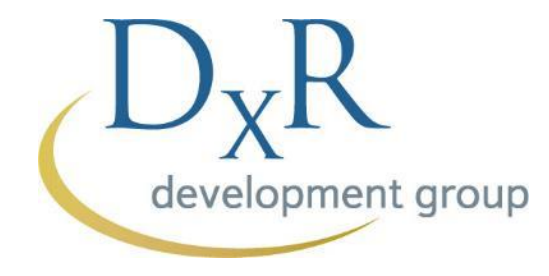

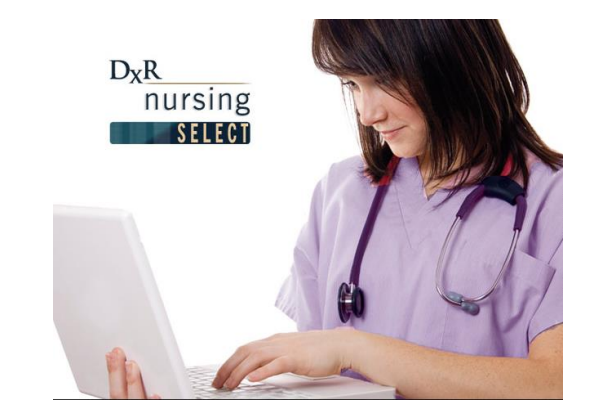

# DxR Nursing 護理臨床照護能力訓練系統

# 教師帳號操作說明

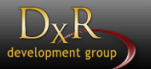

# 教師登入

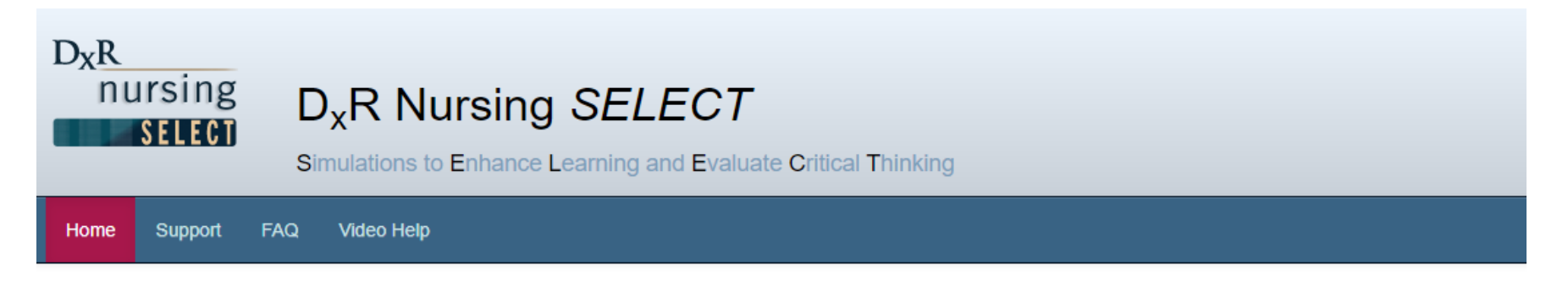

### Welcome to D<sub>x</sub>R Nursing SELECT

| Login ID |                  |                  |
|----------|------------------|------------------|
| Password |                  |                  |
|          | Forgot Login ID? | Forgot Password? |
|          | Sign In          |                  |

| Nursing          | Editing                | Support                           | FAQ                 | Video Help                                                                                                    |
|------------------|------------------------|-----------------------------------|---------------------|----------------------------------------------------------------------------------------------------|
| Units            |                        |                                   |                     |                                                                                                    |
| Units            | 5                      |                                   |                     |                                                                                                    |
| Create Uni       | t <mark>黑片</mark>      | 擊"創廷                              | 建軍<br>ア             | <br>て"                                                                                                    |
| • Clic<br>• Clic | k Manage<br>k Create U | <i>Unit</i> to acc<br>Init to imm | ess the<br>ediately | unit's case list, preferences, user access, and individual and group scores.<br>create a new unit and edit its case list, preferences, and user access. |
| Sort by:         | Unit Name              | - ~                               | Opt                 | ional secondary sort 🗸 Ascending 🗸 Sort                                                                                                    |

### New Unit

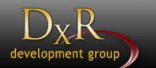

#### ← Units

| ngs                          |                 |     |                 |      |    |    |    |    |    |   |    |    |
|------------------------------|-----------------|-----|-----------------|------|----|----|----|----|----|---|----|----|
| Unit ID:                     | <sup>5</sup> 設立 | Z新單 | . <del></del> л | 的    | 名  | 爯, | 訪同 | り開 | 放E | 期 | 及其 | 他让 |
| Unit Name:                   | New Unit        |     |                 |      |    |    |    |    |    |   |    |    |
| Access Start Date:           | 06/08/2022      | 12  | ~               | 00 🗸 | AM | ~  |    |    |    |   |    |    |
| Access End Date:             | 06/08/2022      | 12  | ~               | 00 🗸 | AM | ~  |    |    |    |   |    |    |
| Time Zone:                   | Asia/Hong_Kong  |     |                 |      |    |    |    |    |    |   |    | ~  |
| Student Score Review Period: | 2 weeks         |     |                 |      |    |    |    |    |    |   |    | ~  |
| Measuring System:            | English         |     |                 |      |    |    |    |    |    |   |    | ~  |
| Nursing Diagnosis Framework: | NANDA-I         |     |                 |      |    |    |    |    |    |   |    |    |

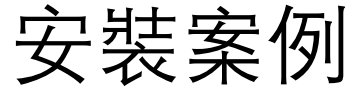

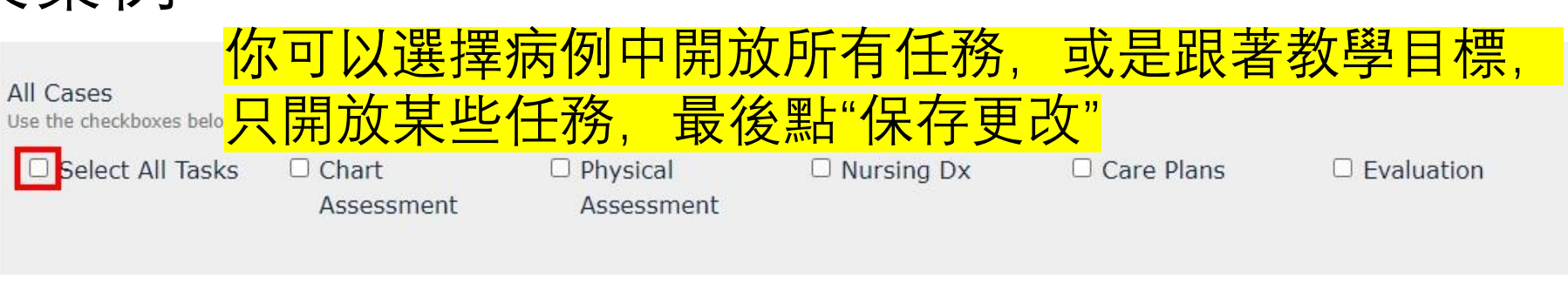

)<sub>V</sub> H

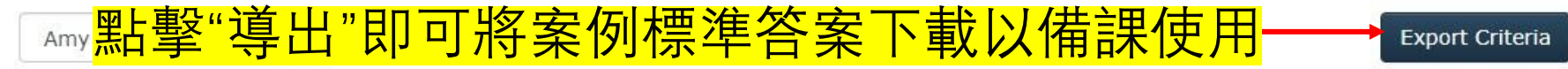

Case ID: NURS001 Case Version: 5 Core Version: 5

Amy Browne is an 11-year-old Caucasian female brought to the emergency department because she had a seizure at school this morning. She was diagnosed with epilepsy when she was 4 years old and her condition has been well controlled. Only occasionally does she have a generalized seizure, tonic-clonic type. Her mother just arrived.

|                 | Select All Tasks                                                           | Chart<br>Assessment                              | Physical<br>Assessment  | Nursing Dx              | Care Plans             | Evaluation      |
|-----------------|----------------------------------------------------------------------------|--------------------------------------------------|-------------------------|-------------------------|------------------------|-----------------|
|                 | Jacqueline C. Burns<br>Case ID: NURS013 Case Ver<br>Jackie Burns is a 47-y | rsion: 5 Core Version: 5<br>ear-old breast cance | r patient being admitt  | ed to the Palliative Ca | re Unit with complaint | Export Criteria |
|                 | Select All Tasks                                                           | Chart Assessment                                 | Physical     Assessment | □ Nursing Dx            | Care Plans             | Evaluation      |
| Originally from | Save Changes Previo<br>Southern Illinois Univers                           | ew<br>ity School of Medicin                      | e, since 1990           |                         |                        | Delete Unit     |

# 創建學生認證碼

### • 在創建單元後, 添加認證碼, 讓學生可以進入該單元操作, 並可操作病例

| Nursing      | Editing          | Users   | Support    | FAQ              | Video Help           | DxR AsiaPacific | Sign Out |
|--------------|------------------|---------|------------|------------------|----------------------|-----------------|----------|
|              |                  |         |            |                  |                      |                 |          |
| Units / N    | lew Unit         |         |            |                  |                      |                 |          |
| New          | Unit             |         |            |                  |                      |                 |          |
| ← Units      | 1                |         |            |                  |                      |                 |          |
| Settings & C | ases User        | Codes & | Records    | roup Rep         | orts                 |                 |          |
| 0 Records    | Add 0            | Acc     | cess Codes | Create           | Download Rescore All |                 |          |
|              |                  |         |            | <mark>3</mark> ( | 創建 No records found. |                 |          |
|              | <mark>2 填</mark> | 寫認      | 認認         | 的數               |                      |                 |          |

D<sub>X</sub>R development gro

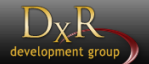

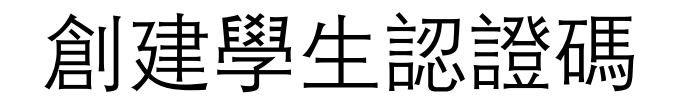

| Nursing Editing Users Su           | pnort FAO Video Heln              |
|------------------------------------|-----------------------------------|
| Unite / Now Unit                   | Attention                         |
|                                    | Add Access Codes                  |
| lew Unit                           | Cancel Add Access Codes           |
| Units                              |                                   |
| ettings & Cases User Codes & Recor | ds. Group Reports                 |
| Records Add 10 Access              | Codes Create Download Rescore All |
|                                    | No records found.                 |
|                                    |                                   |

Units / New Unit

### New Unit

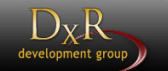

#### + Units

| Settings & Cases User Codes & Records Group Reports リルメ ト 軋 i 心 i 豆 1 | फ(excel↑              | 富、又      | ↓丶貝) |    |
|-----------------------------------------------------------------------|-----------------------|----------|------|----|
| 10 Records Add 10 Access Codes Create Download Rescore All            |                       |          |      |    |
| Viewir                                                                | ng records 1 to 10 of | 10 total |      |    |
| UNCLAIMED                                                             | Total:                | 0/0      | =    | 0% |
| SELECT-0112-1-1c1-a                                                   |                       | 5. 550   |      | _  |
| UNCLAIMED                                                             | Total:                | 0/0      | =    | 0% |
| SELECT-0942-1-1c1-9                                                   |                       |          |      |    |
| UNCLAIMED                                                             | Total:                | 0/0      | =    | 0% |
| SELECT-0072-1-1c1-8                                                   |                       |          |      |    |
| UNCLAIMED                                                             | Total:                | 0/0      | =    | 0% |
| SELECT-0300-1-1c1-7                                                   |                       |          |      |    |
| UNCLAIMED                                                             | Total:                | 0/0      | =    | 0% |
| SELECT-0818-1-1c1-6                                                   |                       |          |      |    |
| UNCLAIMED                                                             | Total:                | 0/0      | =    | 0% |
| SELECT-0063-1-1c1-5                                                   |                       |          |      |    |
| UNCLAIMED                                                             | Total:                | 0/0      | =    | 0% |
| SELECT-0247-1-1c1-4                                                   |                       |          |      |    |
| UNCLAIMED                                                             | Total:                | 0/0      | =    | 0% |
| SELECT-0644-1-1c1-3                                                   |                       |          |      |    |
| UNCLAIMED                                                             | Total:                | 0/0      | =    | 0% |
| SELECT-0270-1-1c1-2                                                   |                       |          |      |    |
| UNCLAIMED                                                             | Total:                | 0/0      | =    | 0% |
| SELECT-0876-1-1c1-1                                                   |                       |          |      |    |

D<sub>X</sub>R development group

## 認證碼分發給學生

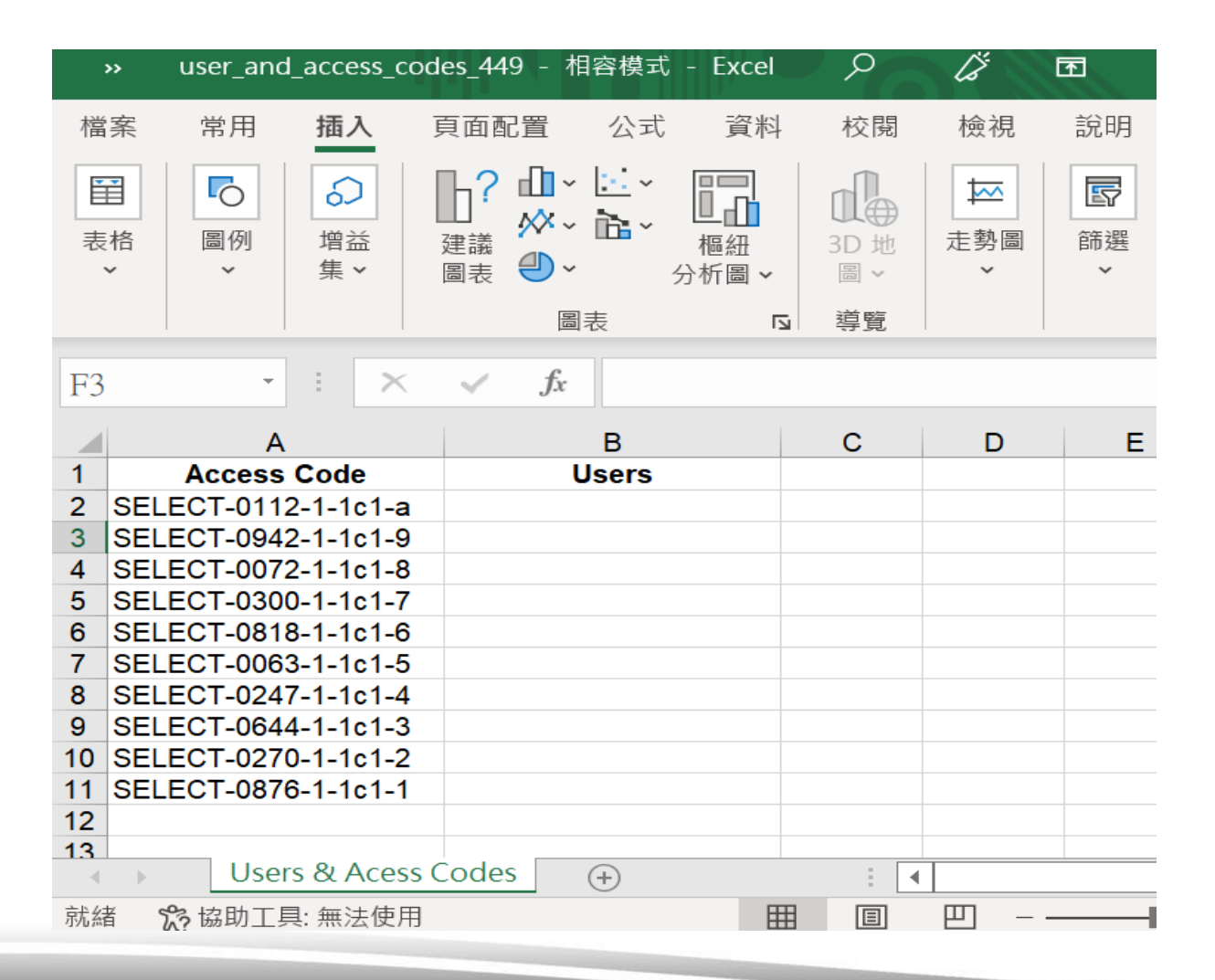

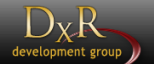

# 學生登入及查看單元

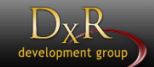

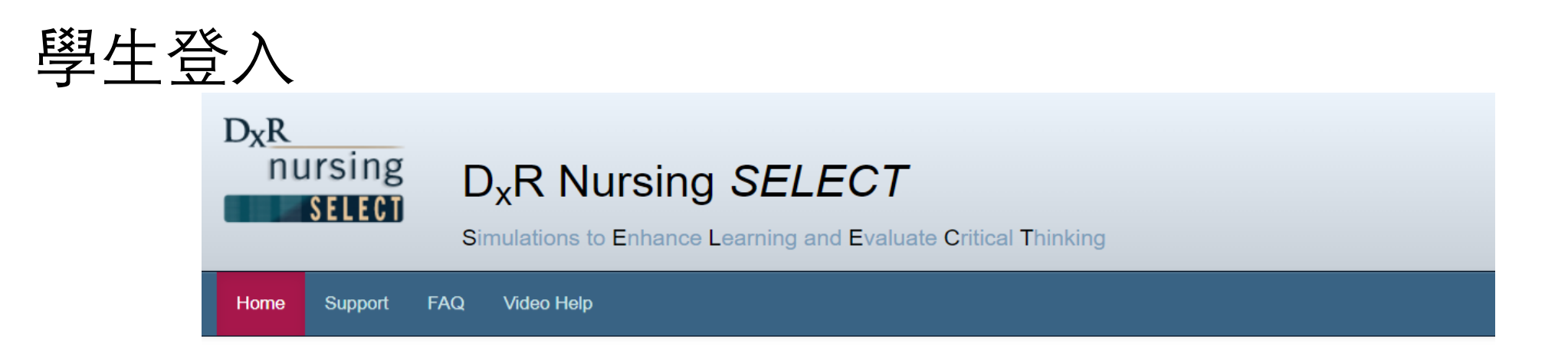

### Welcome to D<sub>x</sub>R Nursing SELECT

| Login ID |                                                          |
|----------|----------------------------------------------------------|
| Password | <mark>登入學生帳號</mark><br>Forgot Login ID? Forgot Password? |
|          | Sign In                                                  |

#### D<sub>X</sub>R development group

## 啟用認證碼

#### Units

### Units

- To redeem an access code for a *new assignment*, type/paste your assigned code into the field and click *Redeem Access Code*.
- Click the *View Unit* button for your assigned unit to access the case(s).

#### Access Code

SELECT-0840-X-XXX-X

Redeem Access Code

### 學生在首次查看單元時,需先把教師所提供的 認證碼輸入到方框處,來查看單元內的案例

#### Units

### Units

- To redeem an access code for a *new assignment*, type/paste your assigned code into the field and click *Redeem Access Code*.
- Click the View Unit button for your assigned unit to access the case(s).

#### Access Code

SELECT-0112-1-1c1-a

Redeem Access Code

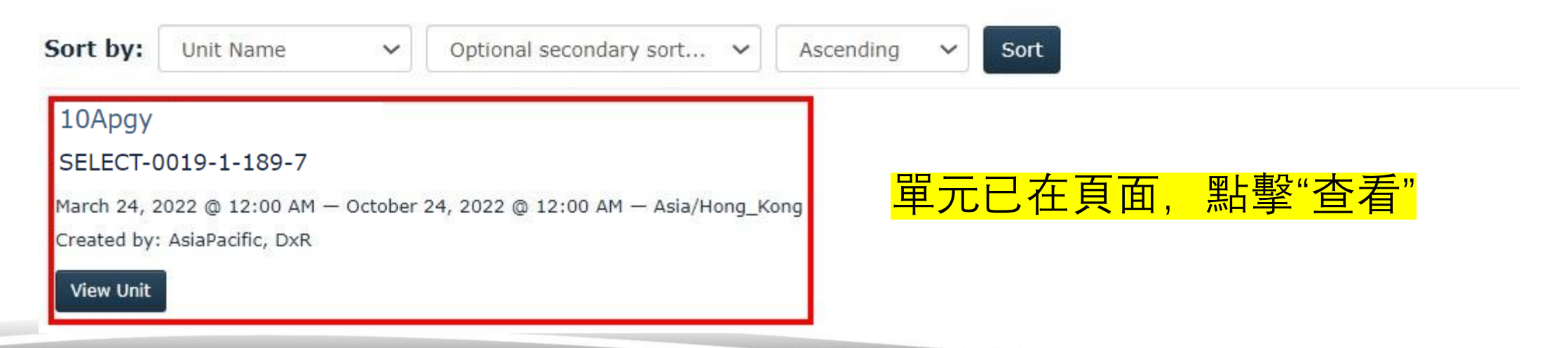

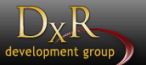

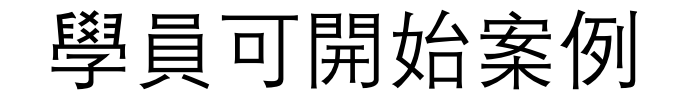

#### SELECT-0840-1-1b6-1

🗲 Units

#### Cases My Scores

- Read the presenting situation for the case you would like to work on.
- Click the blue link (*Start, Continue*, or *Retake*) for the task (Chart Assessment, Physical Assessment, Nursing Dx, etc.) you would like to work on. You will be prompted to review the patient information and the Instructions before completing the task.
- The Review link allows you to see your results for a task that you've already completed.

#### Consuela Maria Sanchez

Case ID: NURS000 Case Version: 5 Core Version: 5

Consuela Maria Sanchez, 43 years old, has been admitted to the hospital's medical unit with a 'painful' cough, rapid, labored respirations, high fever, and chest pain.

Her primary care physician has diagnosed her with pneumonia.

| Chart | Physical | Nursing Dx | Care Plans | Evaluation |
|-------|----------|------------|------------|------------|
| Start | Start    | Start      | Start      | Start      |

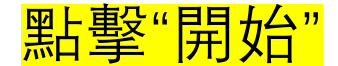

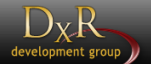

# 教師查看學生成績

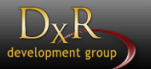

# 教師登入

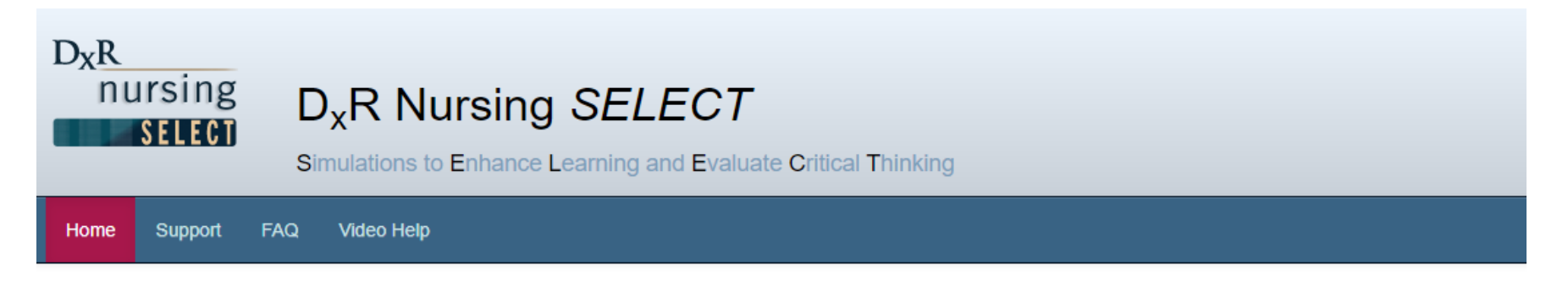

### Welcome to D<sub>x</sub>R Nursing SELECT

| Login ID |                  |                  |
|----------|------------------|------------------|
| Password |                  |                  |
|          | Forgot Login ID? | Forgot Password? |
|          | Sign In          |                  |

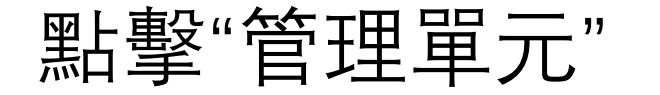

### 10Apgy

April 1, 2021 @ 12:00 AM - April 15, 2021 @ 12:00 AM - Asia/Hong\_Kong

D<sub>X</sub>R development grou

Created by: Asia Pacific, DxR

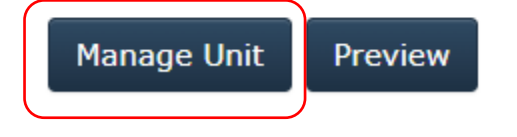

# 查看學生任務詳情

| Nursing Editing Support FAQ Video Help                   | DxR Asia Pacific Sign Out      |
|----------------------------------------------------------|--------------------------------|
|                                                          |                                |
| Units / DxR Testing                                      |                                |
| DxR Testing                                              |                                |
| ← Units                                                  |                                |
| Settings & Cases User Codes & Records Group Reports      |                                |
| 1 Records Add 0 Access Codes Create Download Rescore All |                                |
| Viewing record 1 of 1 total                              |                                |
|                                                          | *1 of 5 Case Sections Complete |
| SELECT-0695-1-188-1 <mark>學生得分/案例所有任務的</mark>            | <mark>]總分</mark>               |
| Hide Task Detail   Delete Record                         | *1 of 5 Sections Complete      |
| Chart Assessment: Not Started Section Total: 0/0         | = 0%                           |
| Physical Assessment: Not Started Section Total: 0/0      | = 0%                           |
| Nursing Dx:In Progress - 00:00:22Section Total:0/0       | = 0%                           |
| Care Plans: Complete - 00:00:43 +Section Total: 6/33     | = 18%                          |
| Evaluati 3 點擊"完成"可看任務詳情                                  | = 0%                           |
|                                                          |                                |

# 查看學生詳細的任務詳情

Originally

|                                                                                                    |                                       | <mark>2.點</mark>                                                                           | 擊"退出伯                      | £務"返回                 |
|----------------------------------------------------------------------------------------------------|---------------------------------------|--------------------------------------------------------------------------------------------|----------------------------|-----------------------|
| D <sub>x</sub> R<br>nursing<br>SELECT                                                                                                    |                                       | 1. Chart<br>2. Physical Assess<br>3. Nursing Diagnos<br>4. Planning/Inter<br>5. Evaluation | E成績記錄                      | <mark>读真血</mark><br>】 |
| Score Report Credits                                                                                                    |                                       |                                                                                            |                            |                       |
| Score Report                                                                                                    | Selecting Interventions: *5/25 = 20%  | Questions: $1/8 = 13\%$                                                                    | Module Total: $6/33 = 189$ | 6                     |
| Reset Record Re-score Record Expert Feedback Selecting Interventions Questions 1.點擊以查看 Selection Errors (4) Correct Selections (14) All Selections (18) Omitted Selections (11) | f學生所"選擇數                              | 女據"                                                                                        | *Penalty applied -9 p      | <b>ts</b>             |
| Knowledge, Deficient                                                                                                    |                                       |                                                                                            |                            |                       |
| Provide basic, introductory information about carbamazepine (when an                                                                                                    | d how to take)                        |                                                                                            | ×                          |                       |
| This intervention may be appropriate for some clients, but it is not sup<br>client needs.                                                                                       | oported by this client's history to r | meet current or exp                                                                        | ected future               |                       |
| Not expected to cause harm to the client.                                                                                                    |                                       |                                                                                            |                            |                       |
| Injury, Risk for                                                                                                    |                                       |                                                                                            |                            |                       |
| Hold patient down during seizure                                                                                                    |                                       |                                                                                            | - 3 pts                    |                       |
| This intervention is unsafe.                                                                                                    |                                       |                                                                                            |                            |                       |

# 小組報告

| Nu              | rsing Edi                      | iting Supp                              | oort FAQ             | Video H                | elp           |                  |                                                                                                  |                                  |                                  |                 |    |    | DxR Asia Pacifi | ic Sign Out |
|-----------------|--------------------------------|-----------------------------------------|----------------------|------------------------|---------------|------------------|--------------------------------------------------------------------------------------------------|----------------------------------|----------------------------------|-----------------|----|----|-----------------|-------------|
| Uni             | its / DxR                      | Testina                                 |                      |                        |               |                  |                                                                                                  |                                  |                                  |                 |    |    |                 |             |
|                 |                                | ating                                   |                      |                        |               |                  |                                                                                                  |                                  |                                  |                 |    |    |                 |             |
|                 | (R Ie                          | sung                                    |                      |                        |               |                  |                                                                                                  |                                  |                                  |                 |    |    |                 |             |
| 🗲 Un            | nits                           |                                         |                      |                        | 1.            | 點擊               | <u> <u> </u> <u> </u> <u> </u> <u> </u> <u> </u> <u> </u> <u> </u> <u> </u> <u> </u> <u></u></u> | <mark>組報告</mark>                 | <u>+</u> _"                      |                 |    |    |                 |             |
| Setti           | ngs & Cases                    | User Codes                              | & Records            | Group Rep              | orts          | ]                |                                                                                                  |                                  | <b></b>                          |                 |    |    |                 |             |
| Filte           | r By: Cas                      | e: All Case                             | es ~ <b>S</b>        | Section: A             | ll Secti      | ons              | ~ 1                                                                                              | Task: All Ta                     | sks                              | <mark>2.</mark> | 擇你 | 想生 | 成報告             | 的項          |
| Gei             | nerate Repo                    | rt Printab                              | le Version           | Export Sp              | readshe       | et               |                                                                                                  |                                  |                                  |                 |    |    |                 |             |
| <mark>3.</mark> | <mark>黑上"</mark> 」<br>Students | <mark>三成都</mark><br>Students<br>Started | Students<br>Finished | Total Pts.<br>Possible | Mean<br>Score | Highest<br>Score | Lowest<br>Score                                                                                  | Students in<br>Upper<br>Quartile | Students in<br>Lower<br>Quartile | Group<br>Avg. % |    |    |                 |             |
|                 | 1                              | 1                                       | 0                    | 160                    | 6             | 6                | 6                                                                                                | 0                                | 1                                | 4%              |    |    |                 |             |
|                 |                                | <b>下該單</b>                              | 二元衫                  | 目的學                    | 生             | 人數               | <mark>,</mark>                                                                                   |                                  |                                  |                 |    |    |                 |             |
|                 | Student/Ac                     | ccess Code                              |                      |                        |               |                  | Raw Sco                                                                                          | re                               | % Score                          | е               |    |    |                 |             |
|                 | ac, demo<br>SELECT-0695        | 5-1-188-1                               |                      |                        |               |                  | 6                                                                                                |                                  | 4%                               |                 |    |    |                 |             |

Originally from Soutl

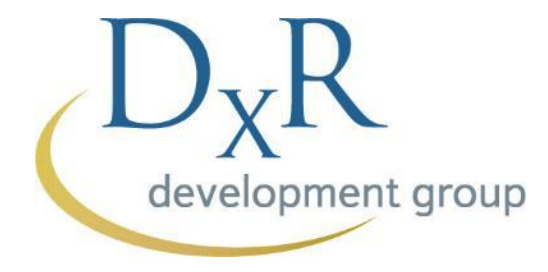

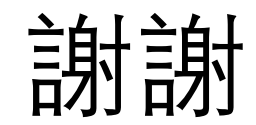